# **Mobile Banking** Ihre Bank in Reichweite

## Um sämtliche Funktionen der FKB Mobile Banking App nutzen zu können, müssen Sie:

- über einen e-banking-Vertrag verfügen
- über ein mit der App kompatibles Smartphone oder Tablet sowie über eine Internetverbindung verfügen
- die App im e-banking aktivieren
- die Nutzungsbedingungen bei der Aktivierung akzeptieren

## Kompatibilität

Die Mobile Banking App steht allen Besitzern eines Mobilgeräts kostenlos zur Verfügung:

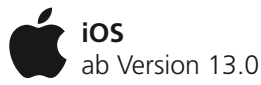

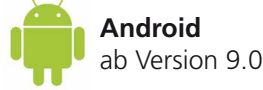

## Installation der FKB Mobile Banking App in drei Schritten

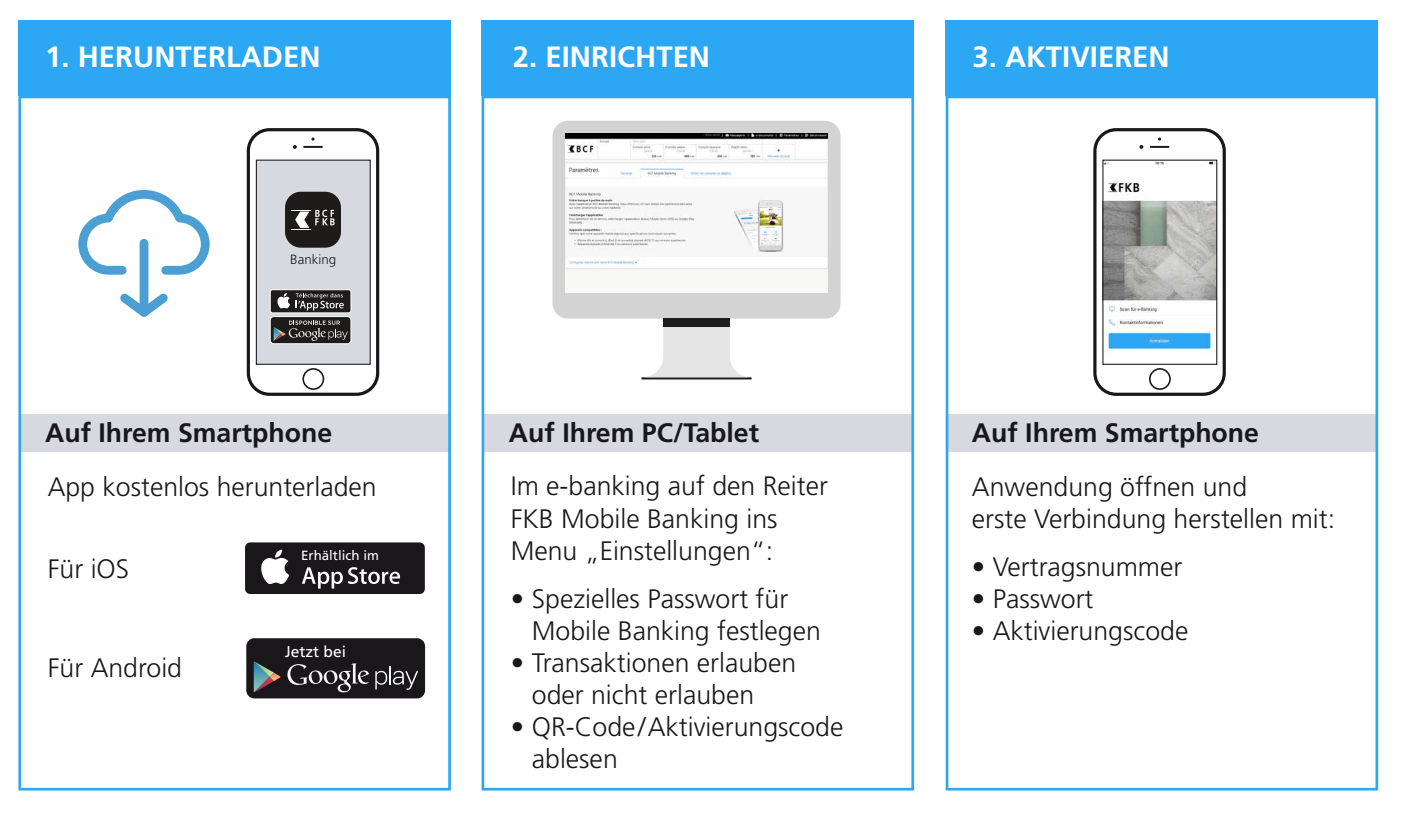

## **1. HERUNTERLADEN**

#### App auf Ihrem Smartphone herunterladen

Die Links sind verfügbar unter folgender Adresse

https://www.bcf.ch/de/fkb-digital/digitale-dienstleistungen/online-bank/mobile-banking

#### Für iOS

• App Store öffnen und "FKB Mobile Banking" im Suchfeld eingeben. App herunterladen

#### Für Android-Geräte

• Google Play Store öffnen und "FKB Mobile Banking" im Suchfeld eingeben. App herunterladen

#### **2. EINRICHTEN**

#### FKB Mobile Banking einrichten

Nachdem Sie die App auf Ihr Smartphone heruntergeladen haben, **melden Sie sich mit Ihrem PC/Tablet im e-banking an**.

- 1 Klicken Sie auf der Startseite auf das Menü "Einstellungen"
- 2 Wählen Sie den Reiter "FKB Mobile Banking"
- 3 Klicken Sie auf die Schnittfläche "FKB Mobile Banking jetzt einrichten"

|                                                                                                    |                                                                                                    |                       |                     | - 27.06. 16:39   🗠  | Nachrichten   🗋 e-Do         | kumente 🗘 🕻 | instellungen | 🕒 Abmelden |
|----------------------------------------------------------------------------------------------------|----------------------------------------------------------------------------------------------------|-----------------------|---------------------|---------------------|------------------------------|-------------|--------------|------------|
|                                                                                                    | Übersicht Testa Jean                                                                                         |                       |                     |                     |                              |             |              | 1          |
| <b>₹</b> FKB                                                                                                    |                                                                                                    | Privatkonto<br>581-04 | Lohnkonto<br>578-09 | Sparkonto<br>579-06 | Wertschriftendepot<br>583-09 | +           |              | •          |
|                                                                                                    |                                                                                                    | 209 CHF               | 900 CHF             | 200 CHF             | 790 CHF                      | Neues Produ | kt           |            |
| Einstellungen Allgemein FKB Mobile Banking Konten/Depots verwalten                                                                         |                                                                                                    |                       |                     |                     |                              |             |              |            |
| FKB Mobile Banking Ihre Bank in Reichweite                                                                                                 |                                                                                                    |                       |                     |                     |                              |             |              |            |
| Mit der App FKB Mob<br>oder Tablet aus.                                                                                                    | Mit der App FKB Mobile Banking führen Sie Ihre Bankgeschäfte jederzeit auf Ihrem Smartphone oder Tablet aus. |                       |                     |                     |                              |             |              |            |
| App herunterladen<br>Um diesen Service zu nutzen, müssen Sie die App im Apple Store (iOS) oder bei Google Play<br>(Android) herunterladen. |                                                                                                    |                       |                     |                     |                              |             |              |            |
| Kompatible Geräte :<br>Überprüfen Sie, ob Ihr Mobilgerät die technischen Voraussetzungen erfüllt:                                          |                                                                                                    |                       |                     |                     |                              |             |              |            |
| iPhone (4s oder höher), iPad (2 oder höher) mit iOS 7.1 oder höher     Geräte mit Android 4 oder höher (Samsung, HTC, Sony, usw.)          |                                                                                                    |                       |                     |                     |                              |             |              |            |
|                                                                                                    |                                                                                                    | 3                     |                     |                     |                              |             |              |            |
| FKB Mobile Banking je                                                                                                    | etzt einrichten 😽                                                                                            |                       |                     |                     |                              |             |              |            |

## Vertragsbedingungen für Mobile Banking akzeptieren

- 4 Klicken Sie auf den Link der Vertragsbedingungen um davon Kenntnis zu nehmen
- 5 Nehmen Sie die Vertragsbedingungen zur Kenntnis und klicken Sie anschliessend auf die Schaltfläche **"Ich stimme zu"**
- 6 Klicken Sie auf "Weiter"

| FKB Mobile Banking jetzt einrichten 🔺                                          |                                                                                                    |                                                                                                    |
|--------------------------------------------------------------------------------|----------------------------------------------------------------------------------------------------|----------------------------------------------------------------------------------------------------|
| Mobile Banking einrichten:Vertragsbedingungen (1/3)                            | Abbrechen 🗙                                                                                                    |                                                                                                    |
| Ich hab e den Vertragsbedingungen für Mobi e Banking am 18.09.2018 zugestimmt. | Curück     Weiter     Veiter     Veiter     veiternet (enschliessich erkoaninger) ge     angegebenen Gebühren und betreffen ink     Netzbetreiber über deren Höhe zu erkundi     Sie ermächtigen die Bank, alle in Zusamn     Informationen (z. B. persönliche und geogr.     Rahmen und zur Erbringung des FKB Mobil     B. Im Übrigen gelten die Allgemeinen Gesc     elektronischen Dienstleistungen (ebanking     sowie die für jede Seite spezifischen Inform     durch | Service kostenlos zur Verfügung. Sie behält sich jedoch das<br>hädigung oder Gebühr einzuführen. Für die Datenübertragung<br>itten die im Vertrag zwischen Ihnen und Ihrem Netzbetreiber<br>einem Fall die Bank. Wir empfehlen Ihnen, sich bei Ihrem<br>gen.<br>nenhang mit der Nutzung der FKB Mobile App verarbeiteten<br>afische Daten, Informationen zum Gerät) ausschliesslich im<br>le Banking-Service intern zu verwerten.<br>häftsbedingungen und die Benutzungsbedingungen der<br>), wie sie auf den verschiedenen Webseiten aufgeführt sind,<br>nationen und Bemerkungen. Bitte lesen Sie diese aufmerksam |
|                                                                                | 20. November 2016                                                                                                    | 5                                                                                                    |
|                                                                                |                                                                                                    | Drucken 🛃 🖬 Ich stimme zu                                                                                                    |

## 2. EINRICHTEN (Fortsetzung)

#### **Definieren Sie Ihr Passwort**

- 7 Geben Sie Ihr **e-banking Passwort** ein
- 8 Geben Sie ein neues Passwort fürs FKB Mobile Banking ein
- 9 Bestätigen Ihr FKB Mobile Banking Passwort
- 10 Klicken Sie auf "Weiter"

| FKB Mobile Banking jetzt einrichten A                                                                                                    |                                                              |                                     |             |  |  |  |
|----------------------------------------------------------------------------------------------------|--------------------------------------------------------------|-------------------------------------|-------------|--|--|--|
| Mobile Banking einrichten:Passwort setzen (2/3)                                                                                                    |                                                              |                                     | Abbrechen 🗙 |  |  |  |
| Aktuelles e-Banking Passwort                                                                                                    | 8<br>FKB Mobile Banking Passwort                             | Mobile Banking Passwort wiederholen | 9           |  |  |  |
| Anforderungen an das Passwort:                                                                                                    |                                                              |                                     |             |  |  |  |
| mindestens <b>8 Zeichen</b> (ohne max. Limite)<br>mindestens <b>eine Zahl und ein Buchstabe</b><br>mindestens <b>ein Grossbuchstabe, sowie ein Kleinbuchstabe</b><br>die Benutzung von <b>Sonderzeichen</b> ist möglich und wird empfol | ihlen (wie z.B : &, \$, ?, usw.)                             |                                     |             |  |  |  |
| Nach der Verbindung Ihres Mobilgeräts können Sie die Fingerabdruck                                                                                                    | verbindung oder Face ID aktivieren, sofern dies mit Ihrem Mo | bbilgerät möglich ist.              |             |  |  |  |
|                                                                                                    |                                                              | Zurück                              | Weiter      |  |  |  |

## Zahlungen und Börsenaufträge (Transaktionen) einrichten

- **11** Wählen Sie gewünschte Option aus
- 12 Klicken Sie auf "QR-Code generieren"

13 Um den QR-Code einzulesen, wechseln Sie nun zu Ihrem Smartphone

| FKB Mobile Banking jetzt einrichten A                                                                                                    |                                                                                                    |
|----------------------------------------------------------------------------------------------------|----------------------------------------------------------------------------------------------------|
| Mobile Banking einrichten:Zahlungen/Börse autorisieren (3/3)<br>Hier können Sie einstellen, ob Sie Transaktionen zulassen wollen oder nicht. Nur wenn sie Tra<br>Transaktionen akzeptieren<br>Transaktionen ablehnen | Abbrechen 🗙<br>nsaktionen erlauben können sie Zahlungen und/oder Börsenaufträge mit der Mobile App erfassen.                                                                                                    |
| 11                                                                                                    | Zurück   QR-Code generieren                                                                                                    |
|                                                                                                    | Berechtigen Sie Ihr Mobilgerät: <ol> <li>Öffnen Sie die Mobile Banking App auf ihrem Mobilgerät.</li> <li>Scannen Sie mit der Mobile Banking App den QR-Code unten.</li> <li>Sie werden mit ihrem Vertrag 2092283 eingeloggt.</li> </ol> Ihr QR-Code: |
|                                                                                                    |                                                                                                    |
|                                                                                                    | Zurück Mobile Einrichtung abschliessen                                                                                                    |

#### **3. AKTIVIEREN**

#### Aktivieren Sie jetzt die App auf Ihrem Smartphone

14 Öffnen Sie die App FKB Mobile Banking • ----• auf Ihrem Smartphone **€**BCF 15 Akzeptieren Sie die Bedingungen 14 die Kamera 16 Banking 15 []] 🖂 17 Scannen Sie den an Ihrem PC/Tablet angezeigten QR-Code ein 10.50 **18** Geben Sie Ihr FKB Mobile Passwort ein und klicken Sie auf Gerät aktivieren 18 1 2 3 4 5 6 7 8 9 0 /:;()€&@" ,?!' 🗷 ein, falls nötig. 1Ien Sie 'Neues

## Letzter Schritt auf Ihrem PC/Tablet

19 Klicken Sie auf die Schaltfläche "Mobile Einrichtung abschliessen"

Sie sind nun mit der Mobile Banking App verbunden und können Ihre Geschäfte erledigen.

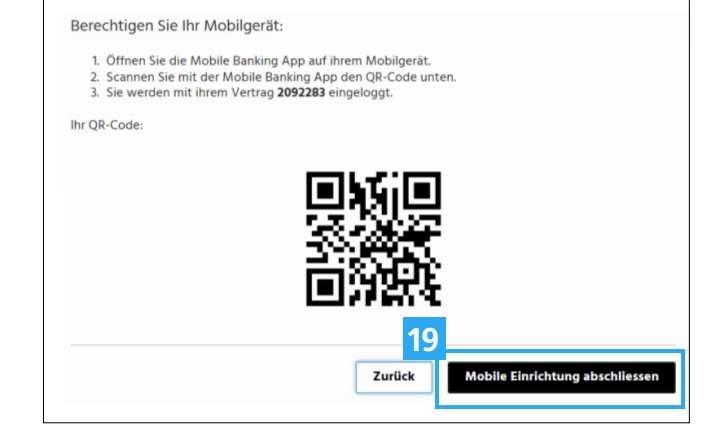

## **Kundendienst**

Telefon 0848 352 352 Montag - Freitag 8:00 - 17:30 Uhr

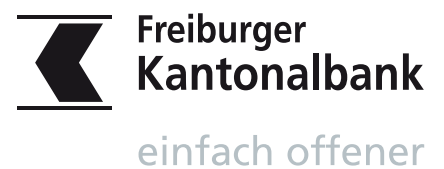

16 Akzeptieren Sie den Zugriff auf

www.fkb.ch/mobile